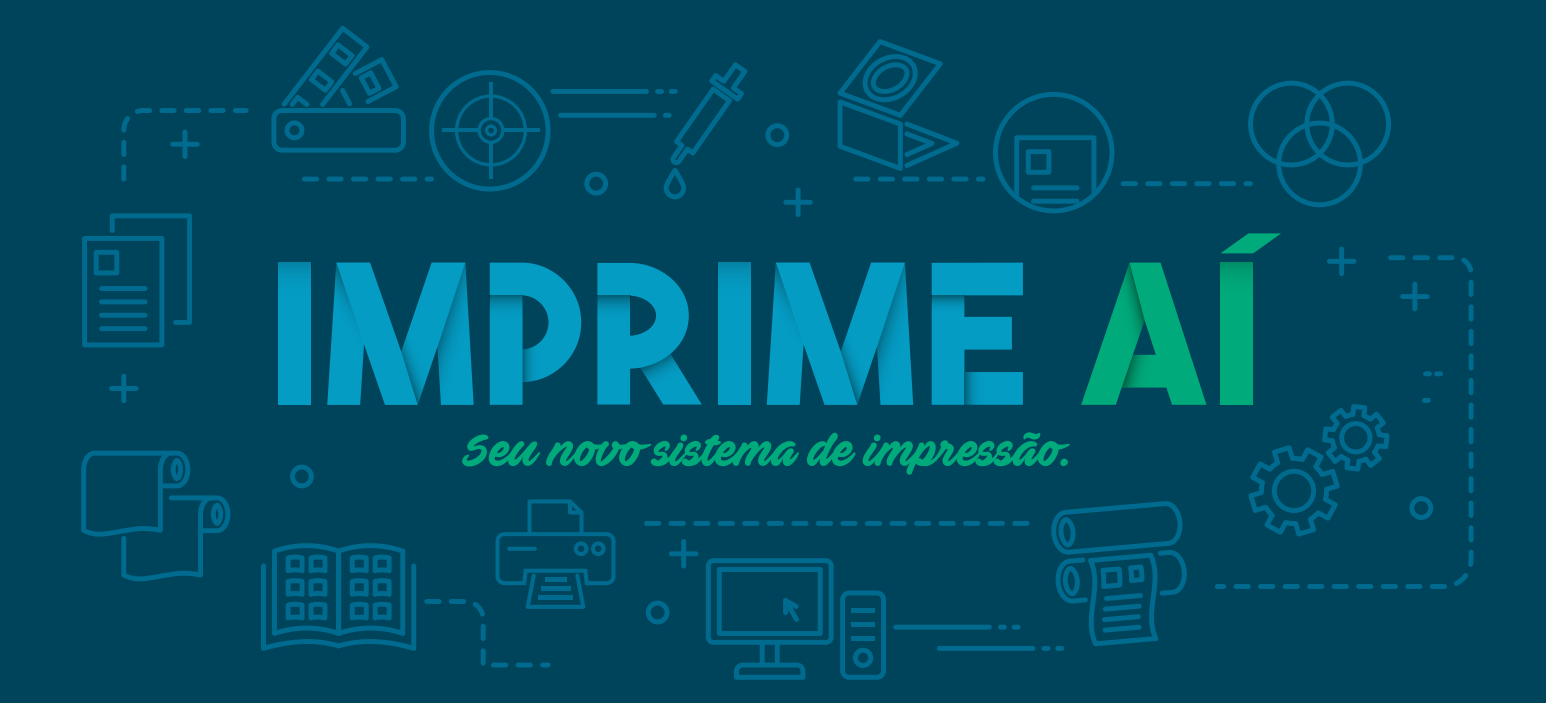

# MANUAL DE USO

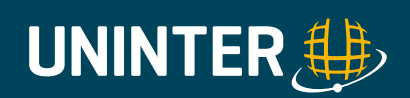

### 1) ENVIO DE IMPRESSÃO WEB:

Para realizar a impressão WEB, o aluno deve acessar o link: url uninter: (impressao@uninter.com)

Irá aparecer a seguinte tela:

| 👂 Login                  | ×                  |                |         |                    |       |
|--------------------------|--------------------|----------------|---------|--------------------|-------|
| $\leftarrow \; \ni \; C$ | Iocalhost9191/user |                |         |                    |       |
| 👯 Apps 📒                 | SIMPRESS           | SITES PESSOAIS |         |                    |       |
|                          |                    |                |         |                    |       |
|                          |                    |                |         |                    |       |
|                          |                    |                |         |                    |       |
|                          |                    |                |         |                    |       |
|                          |                    |                |         |                    |       |
|                          |                    |                |         |                    | _     |
|                          |                    |                | IM      | DRIME              | Δ     |
|                          |                    |                |         |                    |       |
|                          |                    |                | Usuário |                    |       |
|                          |                    |                | Senha   |                    |       |
|                          |                    |                | Idioma  | português (Brasil) | ۲     |
|                          |                    |                |         |                    | Login |
|                          |                    |                |         |                    |       |

O aluno deverá inserir seu usuário e senha, e irá aparecer a tela de acesso do ALUNO:

| IMPRIME AÍ                                     |                                    | UNINTER 🌐                     |
|------------------------------------------------|------------------------------------|-------------------------------|
|                                                | Sumário                            |                               |
| Sumário                                        |                                    |                               |
| Valores                                        | Nome Usuário                       | aluno                         |
| Uso do cartão                                  | Saldo                              | R\$ 0,00                      |
| Transferências                                 | Total de Trabalhos de<br>Impressão | 0                             |
| Histórico de transação                         | Total Páginas                      | 0                             |
| Trabalhos de impressão recentes                |                                    |                               |
| Trabalhos de impressão<br>aguardando liberação | Atividade                          |                               |
| Alterar Detalhes                               |                                    | Histórica da Calda nara aluna |
| Impressão Web                                  | R\$0,00 1                          | historico de Saldo para aluño |
| Add Credit                                     | R\$0,00                            |                               |
| Logout                                         | R\$0,00                            |                               |

O aluno deverá selecionar o botão "IMPRESSÃO WEB":

| Sumário                                     |                                    |                               |
|---------------------------------------------|------------------------------------|-------------------------------|
| /alores                                     | Nome Usuário                       | aluno                         |
| Uso do cartão                               | Saldo                              | R\$ 0,00                      |
| Transferências                              | Total de Trabalhos de<br>Impressão | 0                             |
| listórico de transação                      | Total Páginas                      | 0                             |
| rabalhos de impressão recentes              |                                    |                               |
| abalhos de impressão<br>guardando liberação | Atividade                          |                               |
| Iterar Detalhes                             |                                    | Histórico de Saldo nara aluna |
| Impressão Web                               | R\$0,00                            | ristoneo de Saldo para aluno  |
| Add Credit                                  | R\$0,00                            |                               |
| ogout                                       | R\$0,00                            |                               |
|                                             | R\$0,00                            |                               |
|                                             | R\$0,00                            |                               |
|                                             | 훊 R\$0,00                          |                               |
|                                             | -R\$0,00                           |                               |
|                                             | -R\$0,00                           |                               |
|                                             | -R\$0,00                           |                               |
|                                             | -R\$0.00                           |                               |

Irá aparecer a tela para escolher os arquivos a serem impressos, ir na opção "submeter um trabalho":

-R\$0.00

|                                                | Impressão Web |                                                                                                    |          |    |                   |          |           |        |
|------------------------------------------------|---------------|----------------------------------------------------------------------------------------------------|----------|----|-------------------|----------|-----------|--------|
| Sumário                                        |               |                                                                                                    |          |    |                   |          |           |        |
| Valores                                        | in<br>fic     | Impressão Web é um serviço que permite impressão de laptops, usuários sem<br>fio e não autenticados, sem a necessidade de instalação de drivers de |          |    |                   |          |           |        |
| Uso do cartão                                  | in            | impressão.                                                                                                    |          |    |                   |          |           |        |
| Transferências                                 |               |                                                                                                    |          |    |                   | Submeter | r um trat | alho » |
| Histórico de transação                         |               | Hora de envio                                                                                                    | Impresso | ra | Nome do documento | Páginas  | Custo     | Status |
| Trabalhos de impressão recentes                |               |                                                                                                    |          |    |                   |          |           |        |
| Trabalhos de impressão<br>aguardando liberação | ^             | Nenhum trabalho                                                                                                    | ativo    |    |                   |          |           |        |
| Alterar Detalhes                               |               |                                                                                                    |          |    |                   |          |           |        |
| Impressão Web                                  |               |                                                                                                    |          |    |                   |          |           |        |
| Add Credit                                     |               |                                                                                                    |          |    |                   |          |           |        |
| Logout                                         |               |                                                                                                    |          |    |                   |          |           |        |
|                                                |               |                                                                                                    |          |    |                   |          |           |        |

Irá aparecer a tela de quantidades de impressões e seleção do arquivo:

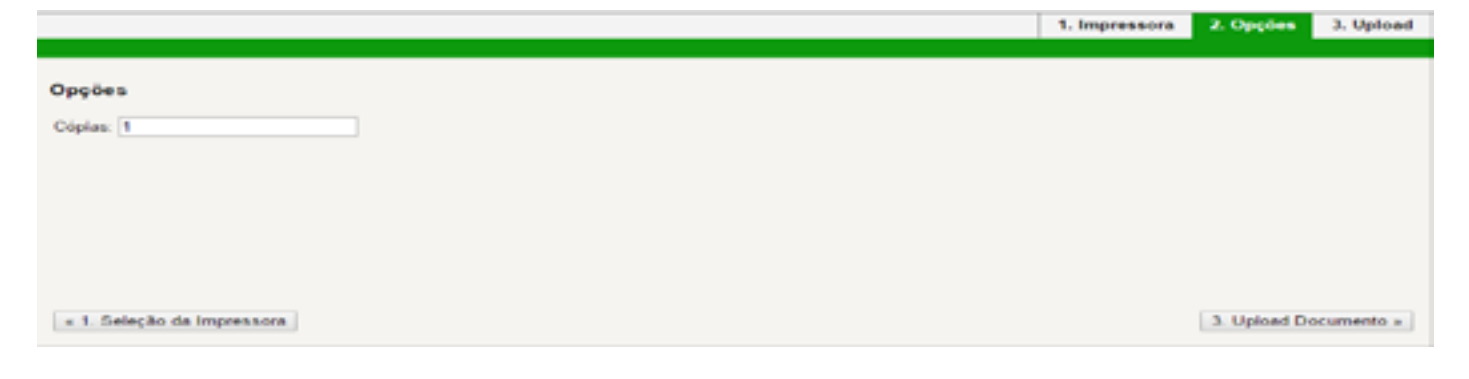

Ir no botão UPLOAD DO COMPUTADOR, para selecionar o arquivo desejado:

| Selecione um documento para    | upload e impressão                                       |                   |
|--------------------------------|----------------------------------------------------------|-------------------|
| Arraste arquivo                | os aqui                                                  |                   |
| os seguintes formatos são perm | itidos                                                   |                   |
| Aplicação / Tipo de arquivo    | Extensão(ões) de arquivo(s)                              |                   |
| PDF                            | pdf                                                      |                   |
| Picture Files                  | bmp, dib, gif, jfif, jff, jpe, jpeg, jpg, png, tif, tiff |                   |
| sistema aceita arquivos M      | Office                                                   |                   |
| « 2. Opções de Impressões      |                                                          | Envio e Finalizaç |

Após inserido o arquivo desejado ir no botão ENVIO e FINALIZAÇÃO:

|                                                                        | 1. Impressora | 2. Opções  | 3. Upload   |
|------------------------------------------------------------------------|---------------|------------|-------------|
|                                                                        |               |            |             |
| Selecione um documento para upload e impreseão                         |               |            |             |
| cumo_de_ingl                                                           |               |            |             |
| 1.6 MiB<br>Remover                                                     |               |            |             |
| Upload do computador                                                   |               |            |             |
| os seguintes formatos são permitidos.                                  |               |            |             |
| Aplicação / Tipo de arquivo Extensão(ões) de arquivo(s)                |               |            |             |
| POF pdf                                                                |               |            |             |
| Picture Files bmp, dib, gif, jfif, jif, jpe, jpeg, jpg, png, tif, tiff |               |            |             |
| « 2. Opções de Impressões                                              |               | Envio e Fi | nalização » |
|                                                                        |               |            |             |

O Documento será enviado para a fila de impressão NUVEM:

| IMPRIME AÍ                                                                                              |                                                                                                    |                         |                             |                        |            |             | UNINTER 🌐                               |  |
|----------------------------------------------------------------------------------------------------|----------------------------------------------------------------------------------------------------|-------------------------|-----------------------------|------------------------|------------|-------------|-----------------------------------------|--|
|                                                                                                    | 🕑 Seu do                                                                                                    | cumento fo              | i enviado com sucesso. Veja | a a tabela abaixo par  | a verifica | r seu sl    | tatus.                                  |  |
| Sumário                                                                                                 | Impressão Web                                                                                                    |                         |                             |                        |            |             |                                         |  |
| Valores<br>Uso do cartão<br>Transferências<br>Histórico de transação<br>Trabalhos de impressão recentes | Impressão Web é um serviço que permite impressão de laptops, usuários sem<br>fio e não autenticados, sem a necessidade de instalação de drivers de<br>impressão.<br><u>Submeter um trabalho »</u> |                         |                             |                        |            |             | ios sem<br>alho »                       |  |
| Trabalhos de impressão<br>aguardando liberação                                                          |                                                                                                    | Hora de<br>envio        | Impressora                  | Nome do documento      | Páginas    | Custo       | Status                                  |  |
| Alterar Detalhes                                                                                        | ν.                                                                                                    | 14/fev/2017<br>21:01:30 | simp5710/impressao_uninter  | curso_de_ingles_01.pdf |            |             | Submetendo:<br>Em fila na<br>posição 1. |  |
| Add Credit                                                                                              |                                                                                                    | 14/fev/2017<br>21:01:01 | simp57181MPRESSAO_UNINTER   | curso_de_ingles_01.pdf | 11         | R\$<br>1,65 | Suspenso<br>em uma fila                 |  |

Após realizado o envio, o aluno deverá dirigir-se até a impressora da instituição mais próxima, e realizar a liberação do documento inserindo o seu usuário e senha:

| Login                 |                       | V- 112-       |
|-----------------------|-----------------------|---------------|
| Swipe your card or en | ter username and pass | word.         |
|                       | ID :                  | usuario       |
|                       | Password :            | senha         |
|                       |                       | ✓ OK × Cancel |

Irá aparecer os trabalhos de impressão para serem liberados no perfil do usuário:

| Document                         | Pages | Cost | User  | Time  |   | Document<br>Microsoft Word - Rej |
|----------------------------------|-------|------|-------|-------|---|----------------------------------|
| Microsoft Word - Report.doc      |       |      |       | 12:34 |   | Pages                            |
| notepad - Untitled.txt           | 1     | 3.50 | hank  | 14:01 |   | Cost:<br>\$3.<br>User:           |
| Microsoft Excel - Calculation.xl | 15    | 3.50 | peter | 14:21 |   | Time:                            |
| nttp://www.slashdot.org/         | 3     | 3.50 | peter | 15:33 |   | 12                               |
|                                  |       |      |       |       | - | 🗸 Print Job                      |

A impressão irá sair na impressora a qual o usuário se autenticou;

### 2) COMPRAR CREDITO DE IMPRESSÃO VIA PAY-PAL:

O Aluno deverá criar uma conta pay-pal, para poder realizar as transações de crédito junto a UNINTER;

Para acessar a tela acréscimo de crédito, o aluno deverá acessar o link: URL UNINTER: (impressao@uninter.com)

#### Irá aparecer a seguinte tela:

| 👂 Login                         | ×                       |                |                          |       |
|---------------------------------|-------------------------|----------------|--------------------------|-------|
| $\leftrightarrow \Rightarrow c$ | () localhost:9191/user  |                |                          |       |
| 🚺 Apps 📃                        | SIMPRESS 📃 SITES GERAIS | SITES PESSOAIS |                          |       |
|                                 |                         |                |                          |       |
|                                 |                         |                |                          |       |
|                                 |                         |                |                          |       |
|                                 |                         |                |                          |       |
|                                 |                         |                |                          |       |
|                                 |                         |                |                          | _     |
|                                 |                         |                | IMDRIM                   | ΕA    |
|                                 |                         |                |                          |       |
|                                 |                         |                | Usuário                  |       |
|                                 |                         |                | Senha                    |       |
|                                 |                         |                | Idioma português (Brasil | ) •   |
|                                 |                         |                |                          | Login |
|                                 |                         |                |                          |       |

O aluno deverá inserir seu usuário e senha, e irá aparecer a tela de acesso do ALUNO:

| IMPRIME AÍ                                     |                                    |                               |  |
|------------------------------------------------|------------------------------------|-------------------------------|--|
|                                                | Sumário                            |                               |  |
| Sumário                                        |                                    |                               |  |
| Valores                                        | Nome Usuário                       | aluno                         |  |
| Uso do cartão                                  | Saldo                              | R\$ 0,00                      |  |
| Transferências                                 | Total de Trabalhos de<br>Impressão | 0                             |  |
| Histórico de transação                         | Total Páginas                      | 0                             |  |
| Trabalhos de impressão recentes                |                                    |                               |  |
| Trabalhos de impressão<br>aguardando liberação | Atividade                          |                               |  |
| Alterar Detalhes                               |                                    | Histórico do Coldo nora eluna |  |
| Impressão Web                                  | R\$0,00                            | Historico de Saldo para aluno |  |
| Add Credit                                     | R\$0,00                            |                               |  |
| Logout                                         | R\$0.00                            |                               |  |

# **IMPRIME AÍ**

#### Add credit using PayPal Sumário Username aluno Valores Current Balance R\$ 0,00 Uso do cartão Amount to add --- Selecione uma quantia --- \* Transferências Histórico de transação Add Value Trabalhos de impressão recentes Trabalhos de impressão aguardando liberação Alterar Detalhes Impressão Web Add Credit Logout

Irá aparecer a tela para inserir o valor de crédito, o aluno deve escolher entre R\$2,00; R\$5,00 e R\$10,00:

| IMPRIME AÍ                                     |                 |                         |           |
|------------------------------------------------|-----------------|-------------------------|-----------|
|                                                | Add credit usi  | ng PayPal               |           |
| Sumário                                        |                 |                         |           |
| Valores                                        | Username        | aluno                   |           |
| Uso do cartão                                  | Current Balance | R\$ 0,00                |           |
| Transferências                                 | Amount to add   | Selecione uma quantia * |           |
| Histórico de transação                         |                 | R\$ 2,00                | Add Value |
| Trabalhos de impressão recentes                |                 | R\$ 5,00<br>R\$ 10.00   |           |
| Trabalhos de impressão<br>aguardando liberação |                 | 10,00                   |           |
| Alterar Detalhes                               |                 |                         |           |
| Impressão Web                                  |                 |                         |           |
| Add Credit                                     |                 |                         |           |
| Logout                                         |                 |                         |           |

Após inserir o valor o Aluno deverá selecionar o botão ADD VALUE:

|                        | Add credit using PayPal |          |   |           |
|------------------------|-------------------------|----------|---|-----------|
| Sumário                |                         |          |   |           |
| Valores                | Usemame                 | aluno    |   |           |
| Uso do cartão          | Current Balance         | R\$ 0,00 |   |           |
| Transferências         | Amount to add           | R\$ 2,00 | ۳ |           |
| Histórico de transação |                         |          |   | Add Value |

O sistema irá direcionar o acesso WEB para a página do Pay-PAL para que o usuário acesse a sua conta, ou crie

### Uninter Educacional S.a

| Pague com PayPal   E-mail   Senha   Permaneça conectado com o One Touch™ para comprar com mais rapidez   Log In   Não consegue acessar sua conta?                                                                            | PayPal                                                | È R\$ 2,00 BRL ∨    |                                                                                                  |
|----------------------------------------------------------------------------------------------------|-------------------------------------------------------|---------------------|--------------------------------------------------------------------------------------------------|
| E-mail   Senha   Permaneça conectado com o One Touch™ para comprar com mais rapidez     Log in     Não consegue acessar sua conta?     OU   OU                                                                               | Pague com PayPal                                      | Português 🗸         |                                                                                                  |
| Senha         Permaneça conectado com o One Touch™ para comprar com mais rapidez         Log in         Não consegue acessar sua conta?         OU                                                                           | E-mail                                                |                     | payro                                                                                            |
| Permaneça conectado com o One Touch™ para ()       Bem-vindo à nova experiência pagamento do PayPall         Log in       A segurança em que você confia ainda mais rápida.         Não consegue acessar sua conta?       Ou | Senha                                                 |                     | Novo. Mais rápido. Mais<br>fácil.                                                                |
| Log in Pague suas compras online com sempre sonhou.                                                                                                    | Permaneça conectado com o<br>comprar com mais rapidez | One Touch™ para ( ? | Bem-vindo à nova experiência de<br>pagamento do PayPall<br>A segurança em que você confia, agora |
| Não consegue acessar sua conta?                                                                                                    | Log in                                                |                     | Pague suas compras online como você<br>sempre sonhou.                                            |
| ou                                                                                                    | Não consegue acessar                                  | sua conta?          |                                                                                                  |
|                                                                                                    | ou                                                    |                     |                                                                                                  |
| Criar uma conta                                                                                                    | Criar uma co                                          | nta                 |                                                                                                  |

Se o usuário já possuir uma conta Pay-Pal ele deverá inserir seu e-mail e senha:

# Uninter Educacional S.a

| PayPal           | ₩ R\$ 2,00 BRL ∨ |
|------------------|------------------|
|                  |                  |
| Pague com PayPal | Português V      |

E irá aparecer os dados de sua conta, para realizar novas compras em PAY-PAL:

### Uninter Educacional S.a

| Olá, Flavio!                                                           |                             |                                                  |
|------------------------------------------------------------------------|-----------------------------|--------------------------------------------------|
| Enviar para                                                            | Alterar >                   |                                                  |
| Flavio Mendes<br>Rua Rodolfo Bernardelli 613 A<br>PR, 81580-010 Brasil | P305, Uberaba, Curitiba -   |                                                  |
|                                                                        |                             |                                                  |
| Pagar com                                                              | Alterar melo de pagamento > | O PayPal é a maneira m<br>fácil e segura de paga |

Para finalizar a comprar selecionar o botão PAGAR AGORA;

Se o aluno não possuir uma conta Pay-Pal, será necessário criar a conta. Quando redirecionado para a página Pay--Pal, o aluno deverá selecionar o botão CRIAR UMA CONTA:

| PayPal                                                | 🗑 R\$ 2,00 BRL 🗸    |                                                                                                  |
|-------------------------------------------------------|---------------------|--------------------------------------------------------------------------------------------------|
| Pague com PayPal                                      | Português ~         | PayPal                                                                                           |
| E-mail                                                |                     | Pay                                                                                              |
| Senha                                                 |                     | Novo. Mais rápido. Mais<br>fácil.                                                                |
| Permaneça conectado com o<br>comprar com mais rapidez | One Touch™ para (7) | Bem-vindo à nova experiência de<br>pagamento do PayPall<br>A segurança em que você confia, agora |
| Log in                                                |                     | Pague suas compras online como você<br>sempre sonhou.                                            |
| Não consegue acessar                                  | sua conta?          |                                                                                                  |
| ou                                                    |                     |                                                                                                  |
| Criar uma co                                          | nta                 |                                                                                                  |

Irá aparecer a tela para o usuário inserir os dados do seu cartão de crédito, bem como seus dados pessoais:

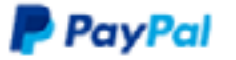

# Pagar com cartão de crédito

Não compartilhamos seus dados financeiros com o vendedor.

| País<br>Brasil                         | ~              |  |  |
|----------------------------------------|----------------|--|--|
| 💿 🔤 💳 🔜 VISA                           |                |  |  |
| Número do cartão                       |                |  |  |
| Vencimento                             | Cód. Seg.      |  |  |
| Nome                                   | Sobrenome      |  |  |
| CEP                                    |                |  |  |
| Tipo de telefone<br>Celular            | Nº de telefone |  |  |
| Enviar para o meu endereço de cobrança |                |  |  |
| Cont                                   | inuar          |  |  |

Após preenher os dados ir no botão continuar e completar o cadastro inserindo conta de e-mail e senha;

Após finalizado o cadastro a compra do crédito será realizada automaticamente;

Após a transação realizada com sucesso, o saldo será creditado automaticamente na conta do aluno:

| IMPRIME AÍ                                     |                                    |                               |  |
|------------------------------------------------|------------------------------------|-------------------------------|--|
|                                                | Sumário                            |                               |  |
| Sumário                                        |                                    |                               |  |
| Valores                                        | Nome Usuário                       | aluno                         |  |
| Uso do cartão                                  | Saldo                              | R\$ 2,00                      |  |
| Transferências                                 | Total de Trabalhos de<br>Impressão | 0                             |  |
| Histórico de transação                         | Total Páginas                      | 0                             |  |
| Trabalhos de impressão recentes                |                                    |                               |  |
| Trabalhos de impressão<br>aguardando liberação | Atividade                          |                               |  |
| Alterar Detailhes                              |                                    | Listéries de Calde sera alune |  |
| Impressão Web                                  |                                    | Historico de Saldo para aluno |  |
| Add Credit                                     | R\$2,00                            |                               |  |
| Locout                                         | P\$1.60                            |                               |  |

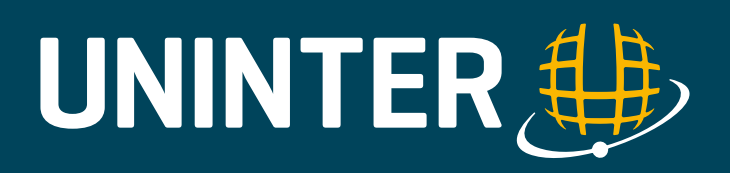